## คู่มือการขอใช้บริการเช่าสถานที่ของวิทยาเขตเชียงราย

1. เข้าสู่เว็บวิทยาเขตเชี่ยงราย

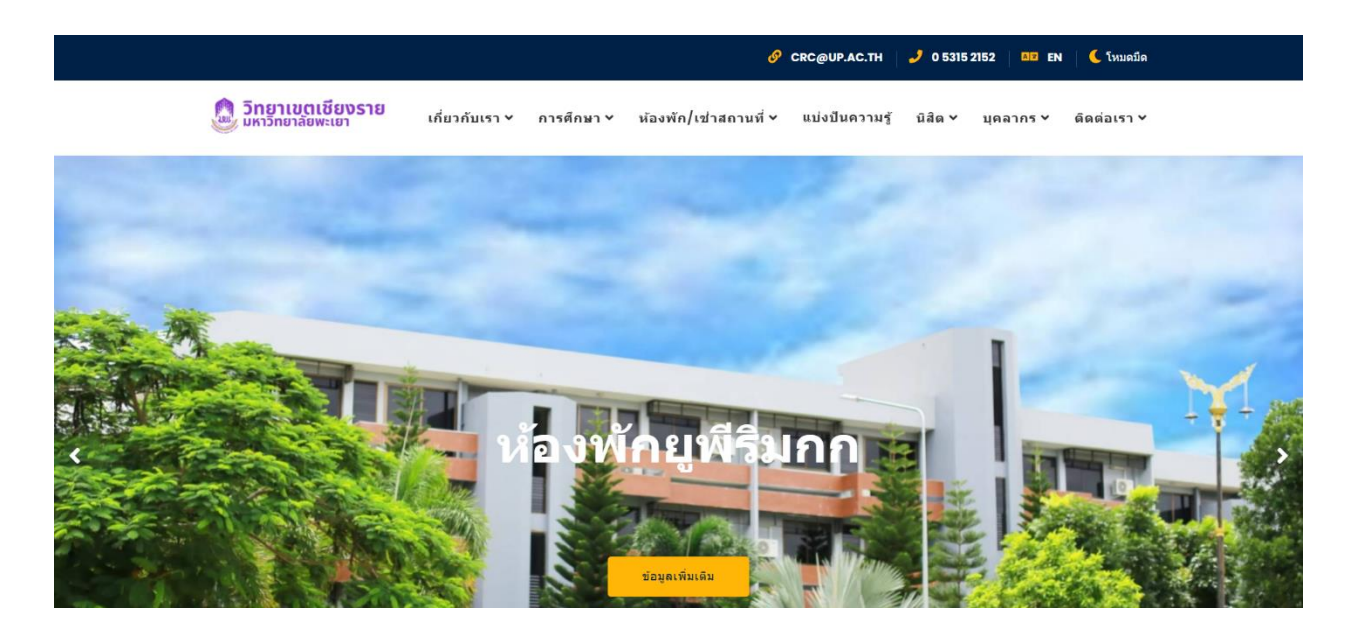

2. เลือกเมนูบุคลากร -> เมนู E-Service

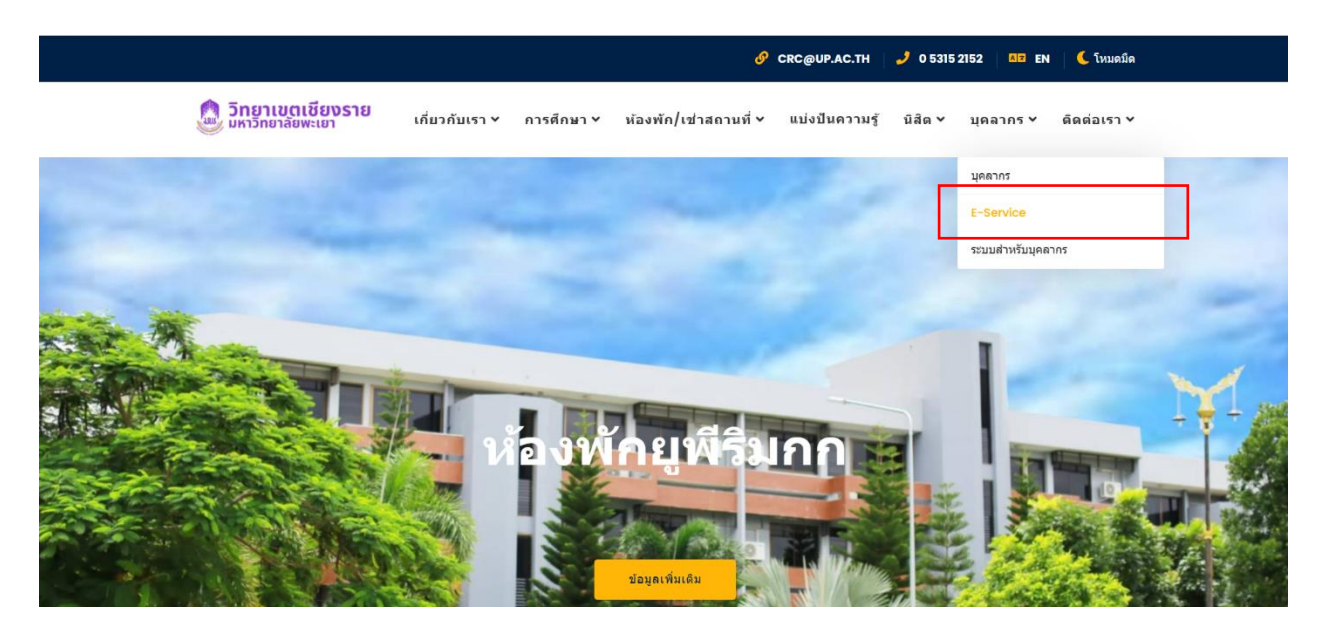

3. เลือกเมนูแบบฟอร์มขอใช้บริการเช่าถานที่

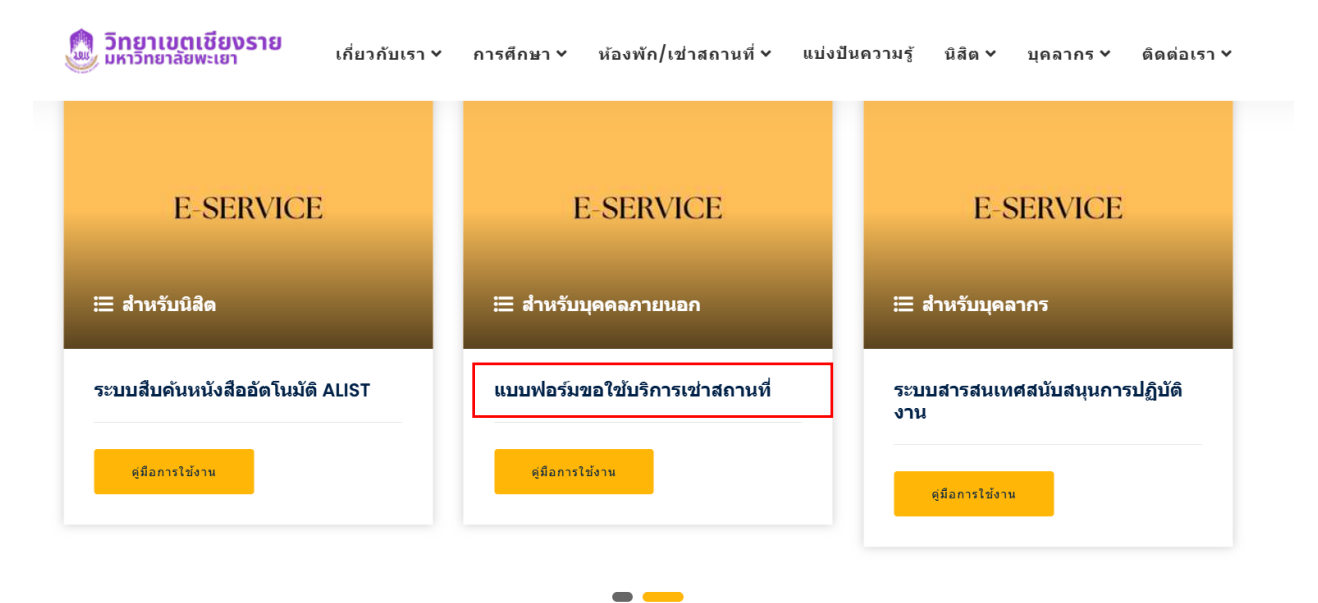

4. จะเข้าสู่หน้าหน้าของแบบฟอร์มขอใช้บริการเช่าถานที่จากนั้นเลือก Start now

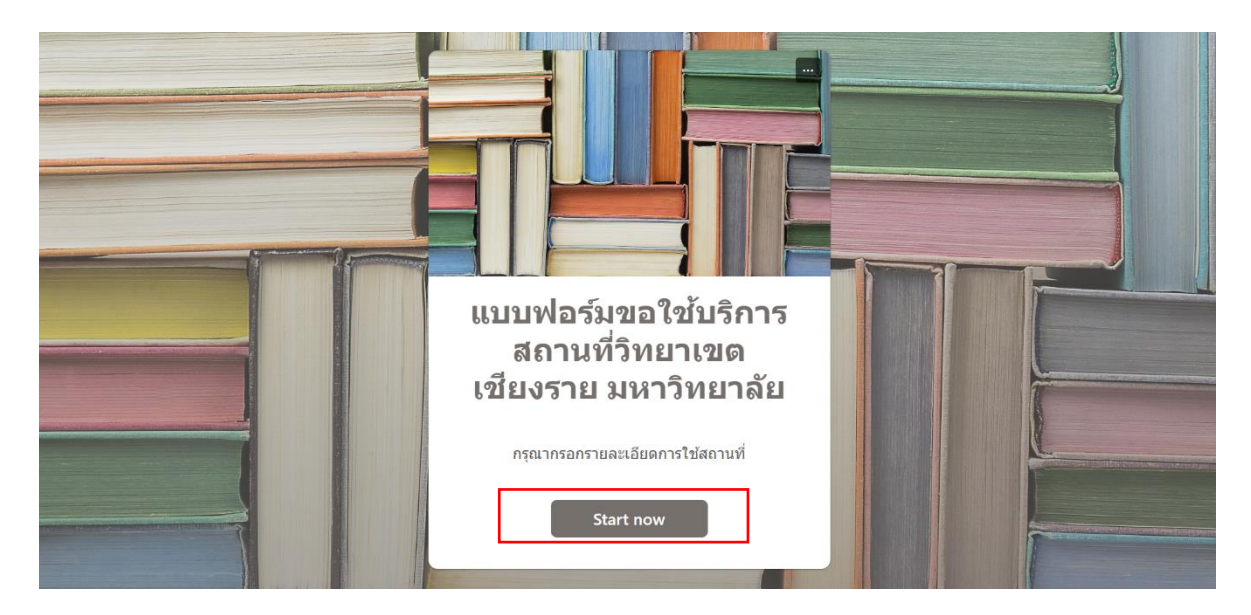

5. กรอกข้อมูลของผู้ขอรับบริการให้ครบถ้วน จากนั้น กดปุ่ม Submit เพื่อยืนยันการขอใช้บริการ

|               |                                                                |           | States of the local division in the local division in the local di |
|---------------|----------------------------------------------------------------|-----------|----------------------------------------------------------------------------------------------------|
|               | แบบฟอร์มขอใช้บริการสถานที่วิทยาเขตเขียงราย<br>มหาวิทยาลัยพะเยา | Form Menu |                                                                                                    |
|               | * Required                                                     |           |                                                                                                    |
|               | 1. ชื่อ-สกุล ผู้ขอใช้บริการ                                    |           |                                                                                                    |
| A Constanting | Enter your answer                                              |           | Statement in the second                                                                                                    |
|               | 2. สังกัดหน่วยงาน *<br>Enter your answer                       |           |                                                                                                    |
|               | 3. พื่อยู่ *<br>Enter your answer                              |           |                                                                                                    |
|               |                                                                |           |                                                                                                    |

6. เสร็จสิ้นการขอใช้บริการ เจ้าหน้าที่ผู้รับผิดชอบจะดำเนินการติดต่อกลับตามข้อมูลที่ระบุไว้